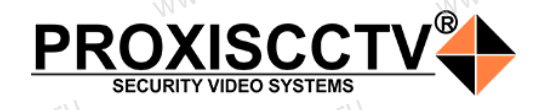

## IP камера PX-IP-DK-GF21-P/M(BV)

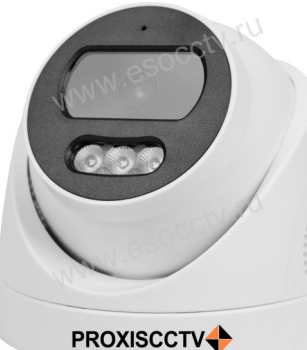

.

Благодарим Вас за выбор нашего оборудования. Пожалуйста, перед использованием оборудования внимательно прочитайте данное руководство. Все программное обеспечение, необходимое для

Руководство по быстрой настройке

работы с оборудованием, Вы можете скачать с сайта esocctv.ru.

# Распаковка устройства

 После получения товара, пользователь должен открыть коробку, чтобы проверить внешний вид устройства на предмет повреждений.
 Пожалуйста, проверьте комплектацию, сверяясь с нижеприведенным перечнем.

| Наименование               | Количество |    |
|----------------------------|------------|----|
| 1. <sup>КО</sup> IP камера | ctv.ru 1   |    |
| Паспорт                    | 1          | 25 |

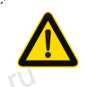

Наиболее важные операции и способы устранения неполадок описаны в данном руководстве.

<u>/</u>

Уважаемый пользователь, работы по монтаку камеры должен производить специалист, так как существует опасность поражения электрическим током.

# 2 Примечания к продукту

 Перед использованием камеры, пожалуйста, прочтите это руководство и убедитесь, что блок питания исправен и соответствует требованиям.

 Пользователи должны следовать инструкции производителя, заниматься монтажом и демонтажом камеры должен профессионал, не надо самостоятельно разбирать камеру.
 Для предотвращения повреждения светочувствительной матрицы не допускайте попадания в объектив прямого яркого света в течение лиительного времени.

А. Если объектив загрязнен или запотел, пожалуйста, используйте сухую мягкую ткань, чтобы очистить его. 5. Камеру не следует устанавливать под кондиционером, в противном случае высока вероятность попадания конденсата на объектив и как следствие размытое изображение. 6. При установке, ремонте или очистке оборудования, пожалуйста, убедитесь, что питание выключено.

 7. Избегайте высокой температуры или близости источников тепла в месте

установки камеры, обратите внимание на вентиляцию. 8. Во избежание повреждения камеры и поражения электрическим током.

непрофессионалам запрещено монтировать и демонтировать оборудование.

 Запрещено использовать наше оборудование в среде сильного магнитного поля и дазерного излучения.
 Пожалуйста, примите меры по заземлению и защите от молний

### Внимание:

Производитель оставляет за собой право в одностороннем порядке, без уведомления потребителя вносить изменения в конструкцию, характеристики и функции изделия в целях повышения производительности и улучшения эксплуатационных параметров. Если вы заметили ошибку в описании, пожалуйста, сооб-

щите нам по adpecy support@esocctv.ru

#### Напоминания:

 Источник питания должен сертифицированным, выходное напряжение, ток, полярность напряжения должны соответствовать требованиям данного оборудования.

Установите устройства защиты от молнии или выключите питание при громе и молнии.
Для захвата видео и фотографий высокого качества, пожалуйста, убедитесь, что сетевое подключение является стабильным и бесперебойным.

## 3 Основные характеристики

 Работа камеры в условиях низкой освещенности, высокая производительность формирования изображения в режиме реального времени.

2. Поддержка управления и мониторинга по сети через браузер.

3. Поддержка двойного потока.

4. Поддержка OSD, настройка цвета, яркости, насыщенности и масштаба.

5. Поддержка передачи видео в режиме реального времени,

обнаружение движения, зоны приватности (маскировка).

6. Поддержка удаленного мониторинга, протокола ONVIF, ИК-переключатель.

7. Поддержка сетевой платформы Р2Р.

# 4 Характеристики

| Матрица,<br>процессор    | 1/3" CMOS Sensor GC2083,<br>FH8852V201                                                                                             |  |
|--------------------------|----------------------------------------------------------------------------------------------------|--|
| Исполнение               | Купольная IP камера                                                                                                    |  |
| Мин. освещенность        | 0.01Лк                                                                                                    |  |
| Соотнош. сигнал/шум      | 60дБ                                                                                                    |  |
| Затвор                   | 1/3—1/10000c                                                                                                    |  |
| Объектив                 | 2.8 / 3.6 мм (линзы 3Мп)                                                                                                    |  |
| День/Ночь                | Механ. ИК фильтр, до 30 м, SmartlR                                                                                                 |  |
| Сжатие                   | H.264/H.265/AVI/JPEG                                                                                                    |  |
| Битрейт                  | 64-12000K6/c                                                                                                    |  |
| Разрешение               | 1080Р (1920х1080)@25к/с,<br>720Р(1280х720)@25к/с                                                                                   |  |
| Настройки<br>изображения | Яркость, контрастность,<br>насыщенность, резкость                                                                                  |  |
| Onvif                    | Onvif 19.12(Profile S/T)                                                                                                    |  |
| Функции                  | 2 потока, BLC, HLC, AWB, 3DNR,<br>DWDR, FLK, AGC, Distortion, SmartlR,<br>детекция движения, фигуры человека<br>3 зоны приватности |  |
| Аналитика                | Вторжение в зону                                                                                                    |  |
| Аудио                    | G.711A/U, AAC,<br>встроенный микрофон                                                                                              |  |
| Карта памяти             |                                                                                                    |  |
| Облачный сервис          | BitVision, IPeye                                                                                                    |  |
| Сеть                     | RJ45 ( 10М/100М ) порт                                                                                                    |  |
| Протокол                 | TCP/IP, ICMP, HTTP, HTTPS, FTP,<br>DHCP, DNS, DDNS, RTP, RTSP,<br>PPPOE, RTCP, NTP, SMTP, UDP                                      |  |
| Защита                   | esocuti-                                                                                                    |  |
| Питание                  | DC12B±10%, 0.7А,<br>РоЕ(802.3аf) внутреннее тип А и Б                                                                              |  |
| Размер, вес              | D107×91 мм, 240гр., пластик                                                                                                    |  |
| Рабочие условия          | 0°С ~ 60°С, отн. влажн.<br>до 95% без конденсата                                                                                   |  |

# 5 Структура камеры

Приведенная ниже иллюстрация используется в качестве примера.

### 1. Входной интерфейс

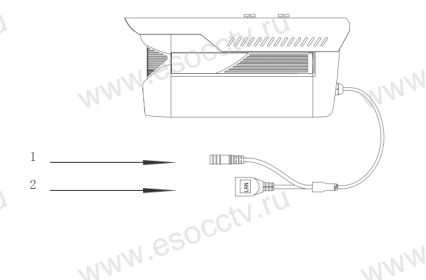

| Nº     | Интерфейс      | Назначение                            |
|--------|----------------|---------------------------------------|
| 1      | Разъем питания | Постоянный ток с напря-<br>жением 12В |
| 2      | Сетевой разъем | Передача данных                       |
| of Vie |                | at to                                 |

### Организация, уполномоченная на принятие претензий на территории РФ: ООО «Палладий» 107553, г. Москва, а/я 13, тел.: +7 (495) 775-42-91 www: esocctv.ru e-mail: info@esocctv.ru Изготовитель: Cantonk (guangzhou) Corporation Limited Building 2, No.18, Dongming 3rd road, Huangpu District, Guangzhou, Guangdong, China Импортер: ООО «Инвестконцепция» 107553, город Москва, Окружной пр-д, д.8 стр.1. комната 66

Сделано в Китае

### Гарантийные обязательства:

Гарантийный срок устройства составляет 36 месяцев с даты приобретения. При отсутствии документа, подтверждающего факт приобретения, гарантийный срок исчисляется от даты производства (на этикетке). Срок службы устройства составляет 5 лет.

### 6 Руководство по быстрой настройке камеры

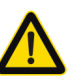

Все программное обеспечение, необходимое для работы с оборудованием, Вы можете скачать с сайта esocctv.ru.

### 1.Установка программного обеспечения для поиска и настройки оборудования

Установите на компьютер программу IP Search, запустите её. Как показано на картинке:

### 2. Изменение IP настроек камеры

Убедитесь, что IP-камера подключена. Нажмите кнопку Search (Поиск) для поиска IP-камеры, найдите в списке нужную вам камеру, щелкните по ней, а затем измените настройки IP. В завершение, нажмите кнопку Modify (Изменить), чтобы подтвердить изменение. Как показано на картинке:

### / Подключение камеры

### через браузер

#### 1. Запустите браузер

2. Введите в адресной строке браузера IP-адрес камеры (IP-адрес по умолчанию 192.168.1.168)

3. Установка плагина в браузер. Для нормальной работы с камерой через браузер может понадобиться установить плагин. Как показано на картинке:

PROXISCCTV

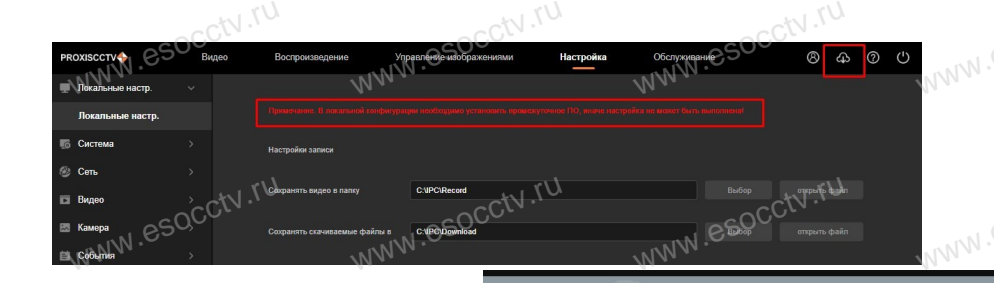

4. Для входа в интерфейс камеры введите логин и пароль от камеры. По умолчанию имя пользователя и пароль - admin и admin.

# 8 Подключение к камере с компьютера

#### 1. Установка программного обеспечения VMS для управления оборудованием на компьютер. Установите на компьютер программу VMS, запустите её. Как показано на картинке.

#### 2. Добавление устройства.

iVMS320

Запустите программу VMS, нажмите «Управление устройствами», выберите устройство, нажмите «Добавить» (пункт 3 или 4). В следующем окне введите логин и пароль от устройства и нажмите «Добавить» (нижняя часть окна

служит для добавления устройств по серийному номеру при работе через облачный сервис).

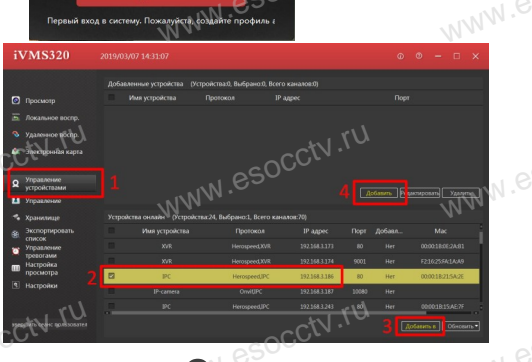

※ Просмотр видео:

#### Запустите программу VMS, введите имя и пароль, нажмите «Просмотр», перетащите мышкой нужную камеру в окно просмотра.

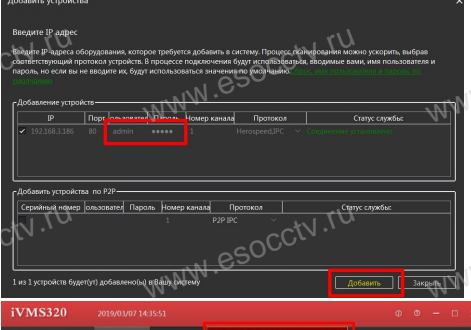

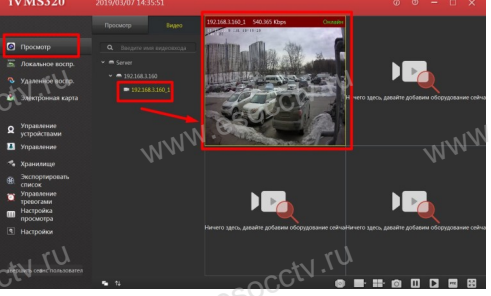

# 9 Подключение с мобильных устройств

BitVision

1. Установка программы мобильного мониторинга

В GoogleMarket (для Android) или в AppStore (для iOS) найдите приложение «BitVision», скачайте и установите его.

#### 2. Добавление устройства

Войдите в главное меню (человечек слева вверху), нажмите Устройства -> плюс слева внизу -> Доб.устройства -> SN добавить.

Можно напрямую сканировать QR-код, чтобы подключить устройство или вручную ввести его серийный номер (справа вверху).

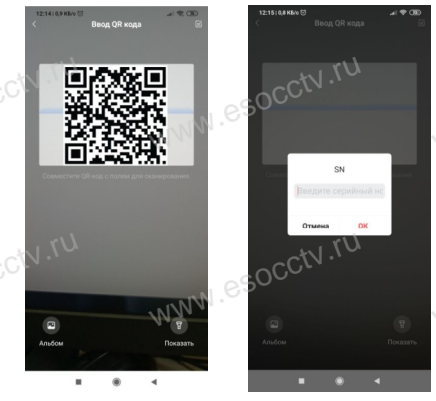